1) Using Chrome or Firefox only, go to <a href="http://tcu.interviewstream.com">http://tcu.interviewstream.com</a> and click the large blue button in the middle of the screen to create your profile. *Be sure to use your TCU email address* 

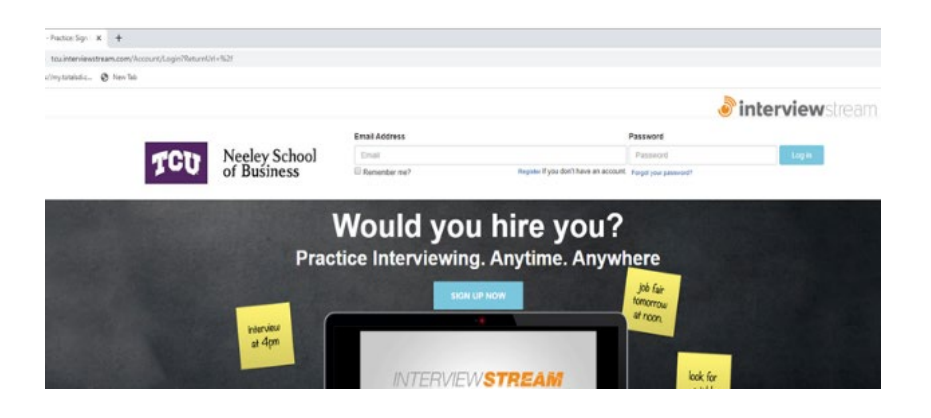

 Under "Register for a new account" change the location to TCU Neeley Professional Development Center and then complete the remaining information and click "Register"

## AUTHENTICATE

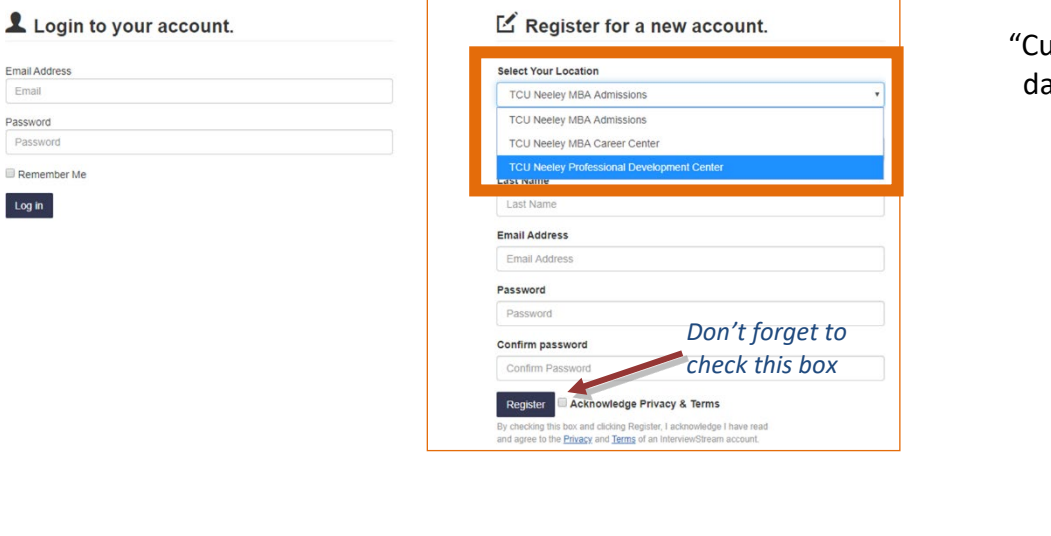

 Once registered you will be taken to the home page. To begin a practice interview select "Conduct and Interview"

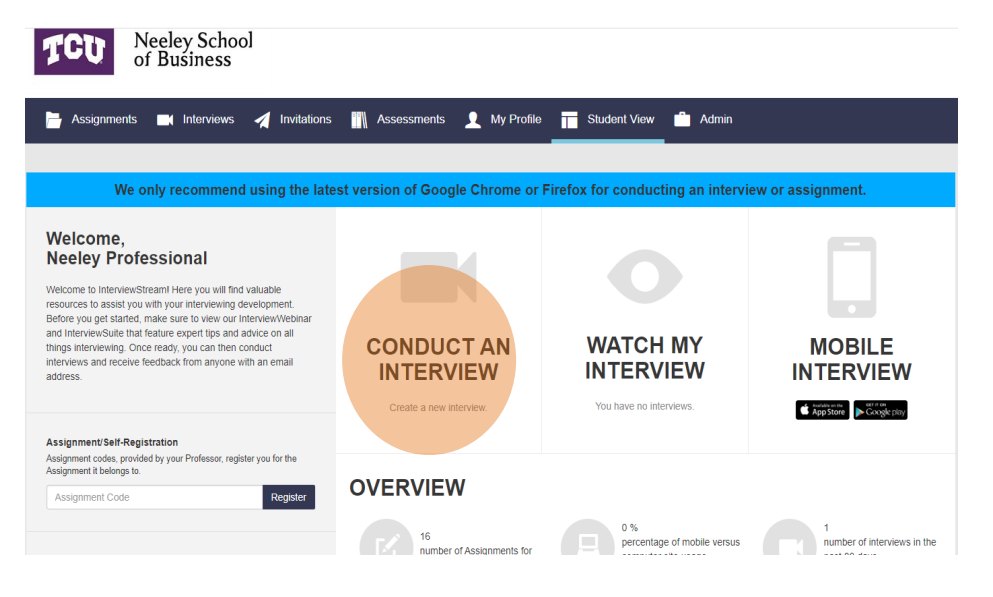

4) "Created For Me" brings you to a page where there are preexisting interviews ready for you to take

"Custom Interview" allows you to select the questions from the database, which is a great way to see the variety of questions.

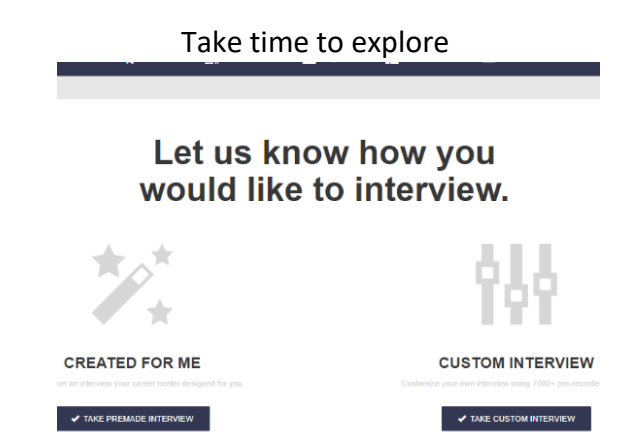

The rest of the process should be intuitive, though if you have any difficulties, simply email the Professional Development Center at pdc@tcu.edu